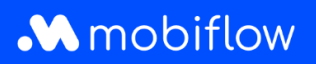

## How do I make a charging station public and then set the charging tariff?

Log in with your private email address in the Mobiflow platform (<u>https://my.mobiflow.be</u>) and click 1. Pricing under the Charging Points tab.

You will create a pricing policy once. Later you can adjust the pricing in this policy.

| Mobiflow            | k                                           | nl ▼ Vincent <b>E</b> ♦      |
|---------------------|---------------------------------------------|------------------------------|
| V Vincent           | Tariefpolicy's                              |                              |
| 🏜 Administratie 🗸 🗸 | Nieuwe policy aanmaken                      |                              |
| 🕏 Financiën 🗸 🗸     | Naam Startprijs Prijs per uur Prijs per kWh |                              |
| Laadpunten          |                                             | Alle prijzen zijn excl. btw. |
| Status              |                                             |                              |
| 🛂 Locaties          |                                             |                              |
| Prijzen             |                                             |                              |

2. Name your pricing policy and enter an amount next to *Price per kWh* that corresponds to the cost per kWh you pay to the energy supplier with all charges and taxes included. (Use a full stop as a decimal point instead of a comma). The end user (or their employer) pays 21% VAT on top of this amount.

Click Create to create the pricing policy.

| Mobiflow          |   | k                  | ni - Vincent [+                                          |
|-------------------|---|--------------------|----------------------------------------------------------|
| V Vincent         |   | Tariefpolicy aanma | ken                                                      |
| -                 |   | Naam Policy        |                                                          |
| Administratie     | ~ | Naam*              | Publick laden Vincent                                    |
| Financiën         | ~ | Startprijs         |                                                          |
| Laadpunten        | ^ | Startkost*         | € 0 excL btw                                             |
| Status            |   |                    |                                                          |
| ₫ Locaties        |   | Prijs per uur      |                                                          |
| 🖹 Prijzen         |   | Kost per uur*      | € 0 excl. btw                                            |
| X Kortingslijsten |   |                    | Gebruik een andere prijs per uur na een bepaalde drempel |
| White list        |   | Prijs per kWh      |                                                          |
| . Activiteit      |   | Kost per kWh*      | € 0.3 excl.btw                                           |
| Rapporten         |   | ረኑ                 | Gebruik een andere prijs per kWh na een bepaalde drempel |
| Solit billing     |   | Aanmaken Annuleren |                                                          |

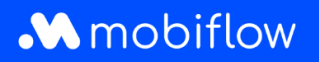

3. Under the *Locations* tab, click on the location name of your charging station.

| Nobiflow        |   | k                |                              |            | nl <del>v</del> incent <b>[→</b> |
|-----------------|---|------------------|------------------------------|------------|----------------------------------|
| V Vincent       |   | Locaties         | 1                            |            |                                  |
| 🍰 Administratie | ~ | Id               | Locatie                      | Toestellen | Locatie zoeken                   |
| 🔮 Financiën     | ~ | 11072            | Vincent 🗹                    | ٠          | Naam of locatie Q                |
| Laadpunten      | ^ | Maak locatie aan | Registreer een nieuw toestel |            | Vind een toestel                 |
| 🕐 Status        |   |                  |                              |            | Serienummer, OCPP ID c Q         |
| Locaties        |   |                  |                              |            |                                  |
| Prijzen         |   |                  |                              |            |                                  |

4. Click on the *Pricing* tab and select *Edit pricing* next to the desired charging point. The following steps can be repeated for each charging point if you have several. You will link the pricing policy to your charging point once. Afterwards, you can change the pricing under the *Pricing* tab by clicking on your existing pricing policy.

| Mobiflow            | < nl ▼                                                                  | Vincent [+        |
|---------------------|-------------------------------------------------------------------------|-------------------|
| V Vincent           | Locatie: Vincent bewerken<br>Contact telefoon –                         |                   |
| 🔹 Administratie 🗸 🗸 | Contactpersoon Vincent<br>Adres BE                                      |                   |
| 🔮 Financiën 🗸 🗸     | Openingstijden Open 24/7                                                |                   |
| Laadpunten          | ♠ Status I Toestellen Sessies                                           |                   |
| Status              | Naam Toestel Contract Tariefpolicy Start kost Kost per uur Kost per kWh | 77                |
| <b>⊡</b> ∛ Locaties | 1 123325000                                                             | Tarieven bewerken |
| L Prijzen           | Alle prijzen zijn excl. btw.                                            |                   |

Mobiflow Sassevaartstraat 46/201 9000 Gent +32 (0)9 296 45 45 info@mobiflow.be www.mobiflow.be BE0648.837.849 BE 23 0017 8027 9291 BIC: GEBABEBB

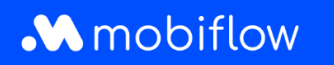

5. Select the desired policy and click *Set pricing policy* to apply it to the selected charging point.

You can choose your own tariff here or a tariff that correlates with the average tariffs in Belgium and is automatically adapted by Mobiflow on a regular basis. It is important to set a tariff in consultation with your employer if you use the charging point professionally.

| Mobiflo        | ow     | k                                                 |                               |                           |                       |              | ni *                  | Vincent 🕞                    |
|----------------|--------|---------------------------------------------------|-------------------------------|---------------------------|-----------------------|--------------|-----------------------|------------------------------|
| V Vincent      | it     | Locatie: Vincent                                  | bewerken                      |                           |                       |              |                       | 000                          |
| Administra     | atie 🗸 | A Dit toestel laat alleen laden vanuit de whiteli | st toe. De prijzen worden ger | negeerd totdat je publiek | laden mogelijk maakt. |              |                       |                              |
| Financiën      | ~      | Contact telefoc<br>Contactpersoc<br>Adre          | nn —<br>nn Vincent.           | BE                        |                       |              |                       |                              |
| Laadpunten     | ^      | Openingstijde                                     | n Open 24/7                   | bL.                       |                       |              |                       |                              |
| Status         |        | Laadloo<br>Laadj                                  | atie Vincent<br>punt 1        |                           |                       |              |                       |                              |
| ₫ Locaties     |        | Тое                                               | stel t23325000                | 1                         |                       |              |                       |                              |
| 🖹 Prijzen      |        | Tariefpolicy Kortingen                            |                               |                           |                       |              |                       |                              |
| 🔀 Kortingslijs | sten   | Pricing policies                                  |                               |                           |                       |              |                       |                              |
| White list     |        | Naam                                              |                               | Startkost                 | Kost per uur          | kost per kWh |                       |                              |
|                |        | Based on average price Belgium                    |                               | € 0,00                    | € 0,00                | € 0,35       | Beheerd door Mobiflow |                              |
| : Activiteit   |        | Publiek laden Vincent                             |                               | € 0,00                    | € 0,00                | €0,30        |                       |                              |
| Rapporten      |        | Bepaal tariefpolicy                               |                               |                           |                       |              |                       | Alle prijzen zijn excl. btw. |

6. Then click on the serial number of your charging point.

| Mobiflow           |   | <                            |                                                                     |          |                                |            |              | ni <del>-</del> | Vincent [         |
|--------------------|---|------------------------------|---------------------------------------------------------------------|----------|--------------------------------|------------|--------------|-----------------|-------------------|
| V                  |   | Tariefpolicy ingesteld.      |                                                                     |          |                                |            |              |                 | ×                 |
| Administratie      | ~ | Locatie: Vincent             | be<br>Contact telefoon<br>Contactpersoon<br>Adres<br>Openingstijden |          | BE                             |            |              |                 |                   |
| aadpunten 8 Status | ^ | 🛧 Status 📲 Toestellen        | Sarieven                                                            | Sessies  |                                |            |              |                 |                   |
| Locaties           |   | Naam Toestel                 |                                                                     | Contract | Tariefpolicy                   | Start kost | Kost per uur | Kost per kWh    |                   |
| Prijzen            |   | 1 t23325000                  |                                                                     | •        | Based on average price Belgium | € 0,00     | € 0,00       | € 0,35          | Tarieven bewerken |
| Kortingslijsten    |   | Alle prijzen zijn excl. btw. |                                                                     |          |                                |            |              |                 |                   |
| White list         |   |                              |                                                                     |          |                                |            |              |                 |                   |

Mobiflow Sassevaartstraat 46/201 9000 Gent +32 (0)9 296 45 45 info@mobiflow.be www.mobiflow.be BE0648.837.849 BE 23 0017 8027 9291 BIC: GEBABEBB

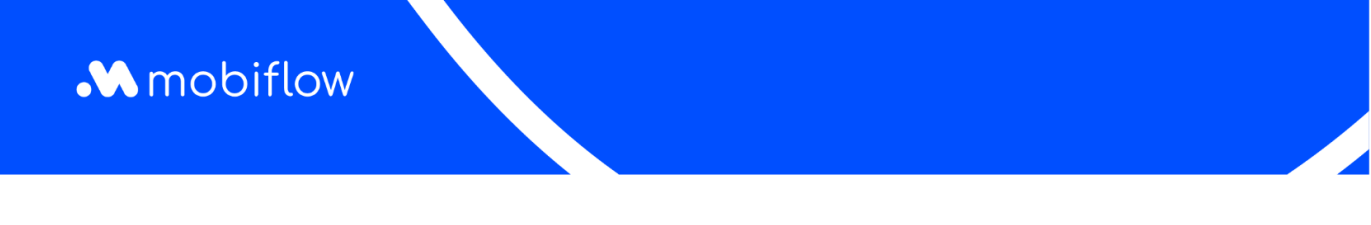

7. Under the *Configuration* tab, you can choose to make your charging point open to other users by selecting at *Authorization*, *Public*.

In addition, you can also choose to (partially) publish your charge point at **Make public**. Depending on the charging card used, charging points that are not or only partially published may not be authorized and charging cannot be started. In that case, **Publish** may be the solution.

Finally, click Update at the bottom of the page..

| Mobifiow            | k                                                                     | nl - Vincent E+                                                                                                    |
|---------------------|-----------------------------------------------------------------------|----------------------------------------------------------------------------------------------------|
| V Vincent           | <b>≆ Configuratie</b> A <sup>®</sup> Contract <sup>®</sup> ⊕ Operatie | D Problemen Split billing                                                                                                    |
| 👪 Administratie 🗸 🗸 | Toestel                                                               |                                                                                                    |
|                     | Locatie*                                                              | Vincent •                                                                                                    |
| 🔊 Financiën 🗸 🗸     | Туре                                                                  | laadpunt                                                                                                    |
| Laadpunten          | Verkoper                                                              | DiniTech GmbH                                                                                                    |
| Status              | Serienummer                                                           | 123325000                                                                                                    |
| Locaties            | Modelnummer                                                           | NRGkick Connect                                                                                                    |
| Prijzen             | Firmware versie                                                       | SM:2.6.1.4/MC:3.0.8.24                                                                                                    |
| X Kortingslijsten   | Autorisatie                                                           | Privé: alleen geaccepteerde laadpassen opgenomen in de whitelist<br>O Publiek: Andere EV-bestuurders kunnen dit toestel gebruiken                                                                                                    |
| White list          |                                                                       | O Gratis opladen: ledereen kan gratis gebruik maken van deze laadlocatie                                                                                                    |
| C Activiteit        | Publiek maken                                                         | Publiceren met beperkte publieke toegang; stuur de laadpunten naar MSP roamingpartners maar gemarkeerd als niet (altijd) publiek toegankelijk.                                                                                                    |
| Rapporten           |                                                                       | Deze optie is bedoeld om laadpunten die beperkt (of niet) toegankelijk zijn voor het publiek te onderscheiden van openbaar toegankelijke laadpunten. Typische voorbeelden zijn<br>laadpunten die gereservered zijn voor klanten (bijv. hotelidanten). Het is de verantwoordelijkheid van de MSP om dienovereenkomstig met deze gegevens om te gaan en dit als<br>rondens in dividalite transvena ange won obmiteree. |
| 🔊 Solit billion     |                                                                       | Niet publicerer: struct het laadpunt niet naar roamingpartners.<br>Aangezien deze toestellen niet gedeeld worden met roamingpartners, zullen eindgebruikers de laadtarieven niet kunnen raadplegen. Dit kan ertoe leiden dat sommige MSP's                                                                                                    |
|                     |                                                                       |                                                                                                    |

Mobiflow Sassevaartstraat 46/201 9000 Gent +32 (0)9 296 45 45 info@mobiflow.be www.mobiflow.be BE0648.837.849 BE 23 0017 8027 9291 BIC: GEBABEBB